## Tageslimit: in wenigen Schritten ändern

www.sparkasse-gladbeck.de

Sparkasse Gladbeck

Sie können Ihr Tageslimit für das Online-Banking reduzieren oder für einmalige außergewöhnlich hohe Ausgaben auch kurzfristig für wenige Tage erhöhen.

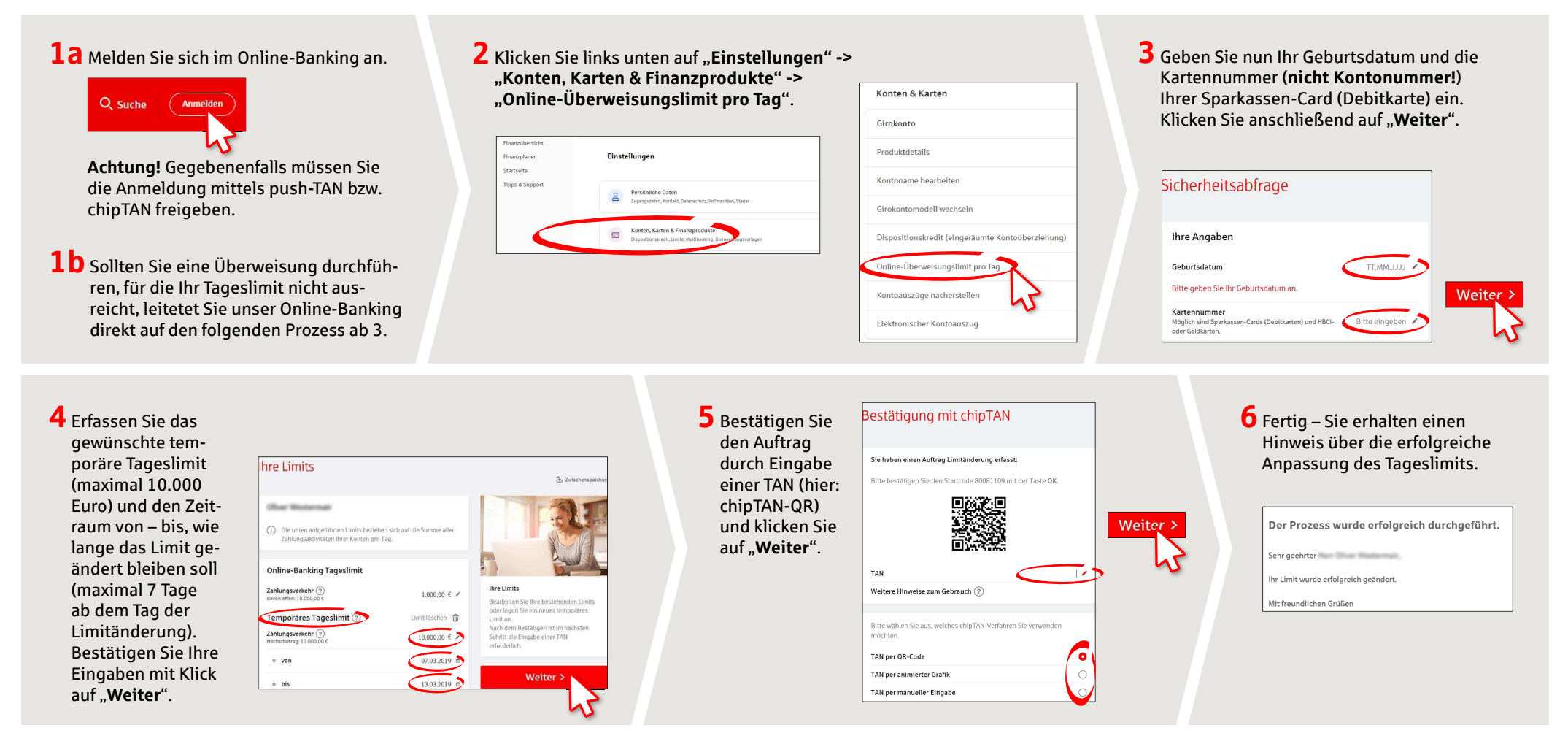

HABEN SIE NOCH FRAGEN? WIR HELFEN IHNEN GERNE WEITER.

Zentrale Service-Rufnummer: Unter **02043/271-0** sind wir **Mo-Fr von 8-18 Uhr** für Sie da.

Weiterführende Informationen rund ums Online-Banking erhalten Sie unter: www.sparkasse-gladbeck.de DARÜBER HINAUS ERREICHEN SIE UNS UNTER:

Online-Banking-Support für Privatkunden Telefon: 02043/271-386 Servicezeiten: Mo-Fr von 8-18 Uhr